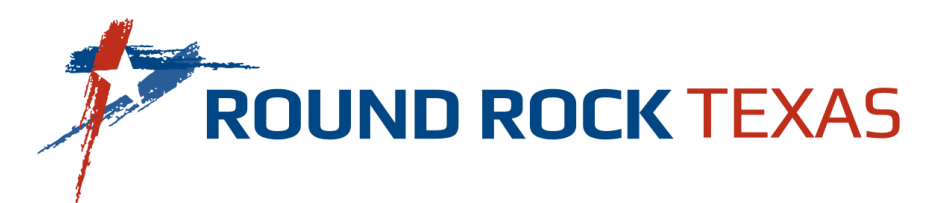

## How do I access my consumption?

Accessing your water consumption is easy!

- 1. Visit the <u>Utility Billing Customer Portal</u>.
- 2. Login: If you have an account, simply log in using your credentials.

If you're new to the portal, you can create an account by following a few simple steps here.

3. **Explore Your Dashboard:** Once you're logged in, you will find the "**Consumption History**" link on the left side of the Customer Portal home page, under the "**Accounts**" icon which will take you to the water consumption dashboard.

Note: Please disable the pop-up blocker on your browser to view consumption

|                                                                                                    | Customer Portal                                                                                                    |                          |  |
|----------------------------------------------------------------------------------------------------|----------------------------------------------------------------------------------------------------|--------------------------|--|
| Accounts                                                                                                    | Accounts                                                                                                    |                          |  |
|                                                                                                    | Welcome to the City of Round Rock Utility Billing Customer Portal. To pay your bill, setup autopay, or view your water consumption sign in or register below.                                                        |                          |  |
| Pay My Bill                                                                                                    | Do you need to start, stop, or transfer service? Please submit a service request <u>here</u> .                                                                                                    |                          |  |
| AutoPay                                                                                                    | Have you head of our water conservation efforts or rebate programs? Read more <u>here</u> .<br>If your service has been disconnected due to nonpayment, please contact our office at 512-218-5460 to report payment. |                          |  |
| Bill History                                                                                                    |                                                                                                    |                          |  |
| Payment History                                                                                                    | Vility Payment #                                                                                                    |                          |  |
| My Wallet                                                                                                    | Account Details Zedit                                                                                                    |                          |  |
|                                                                                                    | Date Due Amount Due   Oct 10, 2023 \$500.91                                                                                                    | Amount Past Due Pay Bill |  |
| My Profile                                                                                                    | Paperless 😨                                                                                                    | View Bill                |  |
| Log out                                                                                                    | AutoPay 2                                                                                                    |                          |  |
| Powered by <b>Paymentus</b><br>Privacy Policy<br>Privacy Notice to California Residents<br>Website: Conditions of Use<br>Payment Automication Terms<br>Last login was on<br>Oct 19, 2023, 9:17:50 AM | ·                                                                                                    | AutoPay                  |  |
|                                                                                                    | More                                                                                                    |                          |  |
|                                                                                                    | View All Payments                                                                                                    |                          |  |
|                                                                                                    | View Bill History                                                                                                    |                          |  |

4. **View Your Usage:** On your dashboard, you will see your current water usage presented in an easy-to-understand format. You can view your consumption hourly, daily, weekly, or monthly to understand how your water usage compares over time.

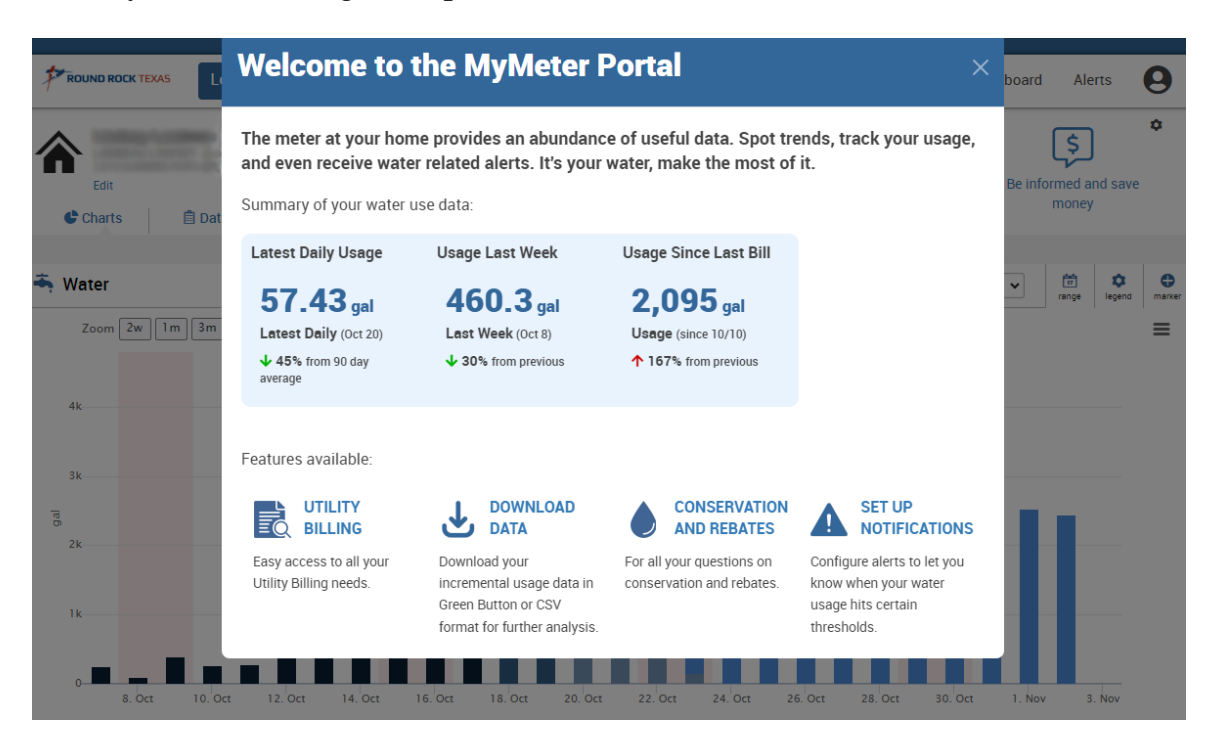

5. Multiple Active Accounts: If you have multiple active accounts, simply click on the "Select **Property**" link to toggle between your active accounts.

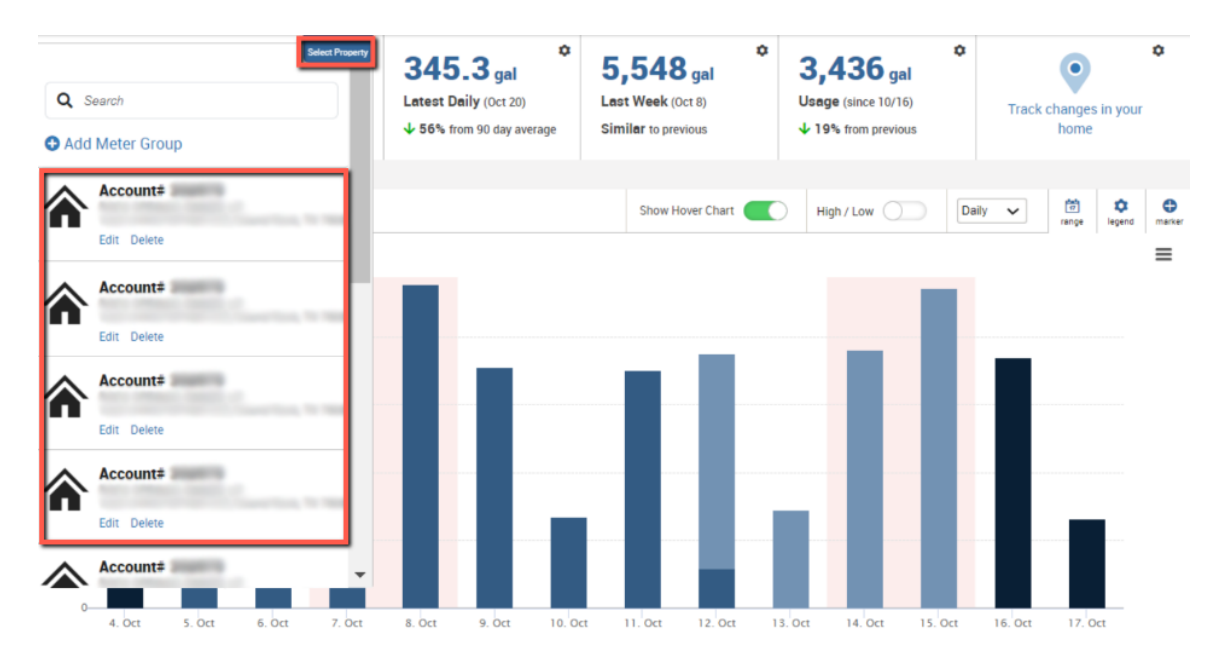